## Make a Payment

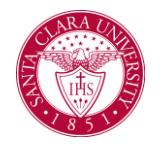

## Overview

This quick reference guide will cover how to navigate through Workday to external systems to make a payment.

## Process

1. After logging into Workday, click the **Finances** icon on your home page.

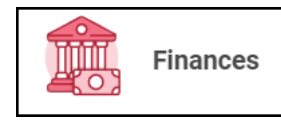

2. The **Finances** dashboard provides quick links to your Account Activity, Make a Payment, Payment Elections, 1098T information and Financial Aid.

3. To make a payment in Transact – find the **My Account** section.

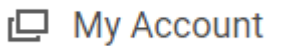

4. To make a payment using a U.S. bank account, click **Make a Payment**.

Make a Payment

## 5. For Payment Description select Connect to Make Online Payment.

| Total Account Balance | 0.00                                |  |
|-----------------------|-------------------------------------|--|
| Institution           | * Santa Clara University            |  |
| Due Now               | 0.00                                |  |
| Payment Description   | * Connect to Make Online := Payment |  |
| Payment Amount        | * 1.00                              |  |
| Currency              | * USD                               |  |
|                       |                                     |  |
| ок                    | Cancel                              |  |

Note: The Payment Amount can be updated once you are transferred to the payment system, so leave it as-is for now.

On the next screen click the **Confirm** box. This will open an external site, Transact, to enter payment information and process payment.

6. To make an international wire payment in Flywire - Under My Account, click Make International Payment (Flywire).

Make International Payment (Flywire)